Yeni bir kullanıcı oluştur diyerek ikinci resimde açılan sayfadaki bilgilerinizi eksiksiz ve doğru bir şekilde doldurduktan sonra mail adresinize gelen şifre ile giriş yapabilirsiniz.

| MUŞ ALPARSL                                                                                                    | AN UNIVERSITESI<br>Yatay Geçiş Öğrenci Başvuru Sistemi                                                                                                    |
|----------------------------------------------------------------------------------------------------|----------------------------------------------------------------------------------------------------|
| inglish<br>E-Posta / T.C. Kimlik / Pasaport No<br>Şifre<br>27 ←6: ? Sayıların Toplamı<br>& Giriş<br>Yeni bir hesap oluştur<br>Şifremi Unuttum<br>Sorun Bildir<br>Oturum Açmak İçin Kalan Süre 04:52 | 2021-2022 EĞİTİN-ÖĞRETİN YILI GÖZ YARIYILI YATAY GECİŞ EK-MADDE 1 BASYURULARI         Yüldamısi Zorunlu Ekjeçler         1. Nüfus cüzdanı fötköpisi         2. Öğrenci belgesi         3. ÖSYM Sonuç Belgeşinin (YKS, YGS, LYS ve DGS) internet çıktısı         4. ÖSYM Yerleştirme Belgeşinin (YKS, YGS, LYS ve DGS) internet çıktısı         5. ÖSYM Sonuç Belgeşinin (YKS, YGS, LYS ve DGS) internet çıktısı         5. ÖSYM Sonuç Belgeşinin (YKS, YGS, LYS ve DGS) internet çıktısı         5. Disiplin cezası almadığına ilişkin belge (Transkript belgeşinde yazıyorsa ayrıca yüklemeye gerek yoktur.)         6. Not Daküm Belgeşi (Tanskript, ara sınflərdən başvuru yapacak öğrencilerin Muafiyet İşlemleri için, Trankript Belgeşi bulunmayanların belgeyi yüklemeşine gerek yoktur.)         7. Ders İçerikleri. (COVID-19 tedbitleri kaşısımında ulaki imzalı belge istenmeyecektir. (Muafiyet işin Öğrenciler ders içeriklerinti kaşıtlı oldağu üniversitenin web sayfalarından alabilirlər.)         8. Daha önce Ek Madde 1 ile yatay geçiş yapılmadığına dair belge |
| <b>• 2 0 H Q </b> •                                                                                                    | 🕅 🔗 🕐 🧐 🤹 📮 10 17.08.2021 🕏 26°C Gúneşli 🤗 🗹 🗘 📾 🕏 🗟 🗣 🗅 🖵 10 17.08.2021 🕏 20                                                                                                    |

Bu Ekranda Yayımlanan İlanlar Butonuna tıklayınız.

| S https://obs.alparslan.edu.tr/oibs// ×                                  | +              |                                                              |                  |                                     |           |                                                                   |         | o                             | -                              | 0    | × |
|--------------------------------------------------------------------------|----------------|--------------------------------------------------------------|------------------|-------------------------------------|-----------|-------------------------------------------------------------------|---------|-------------------------------|--------------------------------|------|---|
| $oldsymbol{\epsilon}  ightarrow \mathbf{C}$ $igtarrow$ obs.alparslan.edu | u.tr/oibs/hoa  | _app/start.aspx?gkm=001032                                   | 21036660366003   | 388083448037322376793223            |           |                                                                   |         | \$                            | 👼 Gizli                        | mod  |   |
|                                                                          | ≡ Yatay Gee    | çiş Öğrenci Başvuru Sistemi                                  |                  |                                     |           |                                                                   |         |                               | *                              | €    | Â |
| MUŞ ALPARSLAN ÜNİVERSİTESİ                                               |                | En Son Yayımlanan<br>Aktif İlan                              |                  | Süresi Dolan İlan<br><sup>Yok</sup> |           | Başvuru Yapmadığım<br>Son İlan                                    |         | Son Yapt<br>Başvuru           | ığım                           |      |   |
| 📰 Başvurular 🔥                                                           |                | 2021-2022 Eğitim-Öğretim Yılı<br>Güz Yarıvılı Ek Madde 1 ile |                  | Ilan Metni                          |           | 2021-2022 Eğitim-Öğretim Yılı<br>Güz Yarıvılı Kurumlararası Yatav | ₽       | 2021-2022 E<br>Güz Yarıvılı E | jitim-Öğretim<br>k Madde 1 ile | Yılı |   |
| 🗆 Yayımlanan İlanlar                                                     |                | Yatay Geçiş                                                  |                  |                                     |           | Geçiş Not Ortalaması (AGNO)                                       |         | Yatay Geçiş                   |                                |      |   |
| 🗆 Başvurularım                                                           |                | İlan Metni                                                   |                  |                                     |           | İlan Metni                                                        |         | İlan Metni                    |                                |      |   |
| 🗠 Sonuçlar 🖍                                                             | -              | •                                                            |                  |                                     |           |                                                                   |         |                               |                                |      |   |
| Başvuru Sonuçları                                                        | 6              | Aktif İlan Sayısı                                            |                  | Aktif İlanda Program                |           | Henüz                                                             | ດເ      | Sonuçlar                      | imiş                           |      |   |
| Online Kayıt Işlemleri                                                   |                | 2                                                            |                  | 5ayısı<br>157                       | ?         | Sonuçianmamış<br>Basvurularım                                     | U       | Başvurul<br>O                 | arim                           |      |   |
| Kimlik Bilaileri                                                         | -              |                                                              |                  |                                     |           | 1                                                                 |         | ,                             |                                |      |   |
| <ul> <li>İletisim Bilgileri</li> </ul>                                   |                |                                                              |                  |                                     |           |                                                                   |         |                               |                                |      | . |
| <ul> <li>Şifre Değiştir</li> </ul>                                       | Genel D        | Juyurular                                                    |                  | -                                   | Yapılan   | Son İşlemler                                                      |         |                               |                                | -    |   |
|                                                                          |                |                                                              |                  |                                     |           |                                                                   |         |                               |                                |      |   |
|                                                                          |                |                                                              |                  |                                     |           |                                                                   |         |                               |                                |      |   |
|                                                                          |                |                                                              |                  |                                     |           |                                                                   |         |                               |                                |      |   |
|                                                                          |                |                                                              |                  |                                     |           |                                                                   |         |                               |                                |      |   |
|                                                                          |                |                                                              |                  |                                     |           |                                                                   |         |                               |                                |      |   |
|                                                                          |                |                                                              |                  |                                     |           |                                                                   |         |                               |                                |      |   |
|                                                                          |                |                                                              |                  |                                     |           |                                                                   |         |                               |                                |      |   |
|                                                                          |                |                                                              |                  |                                     |           |                                                                   |         |                               |                                |      |   |
| https://obs.alparslan.edu.tr/oibs/hoa_app/sta                            | rt.aspx?gkm=00 | 0103221036660366003880834480                                 | 3732237679322303 | 778436720#                          |           |                                                                   |         |                               | 09-2                           |      | - |
| III ク O 単 💽                                                              | w] ×I          |                                                              | <u>tis</u> 🔼 🔄   |                                     | <u></u> 2 | 6°C Güneşli 🥝 🔀 🚺 🎼                                               | 💁 🖪 💫 🧱 | 🕏 Ö 🗜                         | \$® 17.08.2                    | 021  | 2 |

• Başvuru türünü (Ek - Madde-1 YKS Puanı ile veya Yatay Geçiş, Kurumlararası Not Ortalaması ile Yatay Geçiş AGNO) ve başvuru yapacağınız İlanı tıklayarak SEÇ butunona tıklayınız.

| 🕤 ht        | ttps://obs.alparslan.edu.tr/oibs/ × +                                                                                        | O         |                                | ٥   | ×  |
|-------------|----------------------------------------------------------------------------------------------------|-----------|--------------------------------|-----|----|
| ← →         | C B obs.alparslan.edu.tr/oibs/hoa_app/index.aspx?gkm=0010322103666003660038808344803732237679322303778436720#                | ☆         | 🔒 Gizli                        | mod |    |
| 1           | 🚍 Yatay Geçiş Öğrenci Başvuru Sistemi                                                                                        |           | *                              | €   | Î  |
|             | Yayımlanan İlanlar                                                                                                    |           |                                |     |    |
|             | Ilan Ada Sonu/Sonu iletigim Durumu                                                                                           |           |                                |     | 4  |
| 88          | 2021-2022 Eğitim-Öğretim Yılı Güz Yanyılı Ek Madde 1 ile Yatay Geçiş yataygecis@alparslan.edu.tr                             | letni     | 🗹 Seç                          |     | 2  |
| •           | 2021-2022 Eğitim-Öğretim Yılı Güz Yanyılı Kurumlararası Yatay Geçiş Not Ortalaması (AGNO) yataygecis@alparslan.edu.tr 1]an M | letni     | 🗹 Seç                          |     |    |
|             | Bagvuru Seylimedi / Select Application                                                                                       |           |                                |     |    |
|             |                                                                                                    |           |                                |     |    |
|             |                                                                                                    |           |                                |     |    |
|             |                                                                                                    |           |                                |     |    |
| 10 <b>5</b> |                                                                                                    |           |                                |     |    |
|             |                                                                                                    |           |                                |     |    |
|             |                                                                                                    |           |                                |     |    |
|             |                                                                                                    |           |                                |     |    |
|             |                                                                                                    |           |                                |     |    |
|             |                                                                                                    |           |                                |     |    |
|             |                                                                                                    |           |                                |     |    |
|             |                                                                                                    |           |                                |     |    |
|             |                                                                                                    |           |                                |     |    |
|             |                                                                                                    |           |                                |     |    |
|             |                                                                                                    |           |                                |     |    |
|             |                                                                                                    |           |                                |     |    |
|             |                                                                                                    |           |                                |     |    |
|             |                                                                                                    |           |                                |     | -  |
| -           | - P O 詳 💽 📧 XI 🤕 🚺 🦻 📲 😕 🕒 🔵 28°C Güneşli 🛚 🗷 O 🤹 🖬 🔒                                                                        | s 😫 🔹 🗘 🔛 | の:4<br>(小))<br>17.0 <u>8.2</u> | 021 | 2) |
|             |                                                                                                    |           |                                |     |    |

• Gelen ekranda başvuru yapacağınız Programın seçerek "Yeni Başvuru Ekle" butonu ile başvurunuza devam edebilirsiniz.

| 🕤 http                          | s://obs.alparslan.edu.tr/oibs// × +                                   |                                        |                             |                   | o       | - 1                    | J X        | ľ |
|---------------------------------|-----------------------------------------------------------------------|----------------------------------------|-----------------------------|-------------------|---------|------------------------|------------|---|
| $\leftrightarrow$ $\rightarrow$ | C obs.alparslan.edu.tr/oibs/hoa_app/index.asp                         | ?gkm=001032210366603660038808344803732 |                             |                   | ☆       | 😸 Gizli ı              | nod i      |   |
| ۲                               | 🚍 Yatay Geçiş Öğrenci Başvuru Sistemi                                 |                                        |                             |                   |         | ñ                      | <b>€</b> ≯ |   |
|                                 | Yayımlanan İlanlar                                                    |                                        |                             |                   |         |                        |            |   |
|                                 | İlan Adı                                                              |                                        | Soru/Sorun İletişim         | Durumu            |         |                        |            |   |
| BB                              | 2021-2022 Eğitim-Öğretim Yılı Güz Yanyılı Ek Madde 1 ile Yatay Geçiş  |                                        | yataygecis@alparslan.edu.tr | İlan Metni        |         | 🗹 Seç                  |            |   |
|                                 | 2021-2022 Eğitim-Öğretim Yılı Güz Yanyılı Kurumlararası Yatay Geçiş N | ot Ortalaması (AGNO)                   | yataygecis@alparslan.edu.tr | İlan Metni        |         | 🗹 Seç                  |            |   |
|                                 | Program Adı                                                           | Ara / Bul                              |                             |                   |         |                        |            |   |
|                                 | Fakülte                                                               | Program                                | Başlangıç / Bitiş Tarihi    | İlan Tarihi       |         |                        |            |   |
|                                 | İslami İlimler Fakültesi                                              | İslami İlimler                         | 16.08.2021-25.08.2021       | 06.09.2021        | Yeni Ba | aşvuru Ekle            |            |   |
| ē <b>s</b>                      | Malazgirt Meslek Yüksekokulu                                          | Bankacılık ve Sigortacılık             | 16.08.2021-25.08.2021       | 06.09.2021        | Yeni Ba | aşvuru Ekle            |            |   |
|                                 | Malazgirt Meslek Yüksekokulu                                          | Çocuk Gelişimi                         | 16.08.2021-25.08.2021       | 06.09.2021        | Yeni Ba | aşvuru Ekle            |            |   |
|                                 | Malazgirt Meslek Yüksekokulu                                          | Maliye                                 | 16.08.2021-25.08.2021       | 06.09.2021        | Yeni Ba | aşvuru Ekle            |            |   |
|                                 | Malazgirt Meslek Yüksekokulu                                          | Yaşlı Bakımı                           | 16.08.2021-25.08.2021       | 06.09.2021        | Yeni Ba | aşvuru Ekle            |            |   |
|                                 |                                                                       | 74 - 6/15 6                            | <u>∽</u> 101 10 10 100      |                   |         |                        |            |   |
|                                 |                                                                       |                                        |                             |                   |         |                        |            |   |
|                                 |                                                                       |                                        |                             |                   |         |                        |            | 1 |
|                                 |                                                                       |                                        |                             |                   |         |                        |            |   |
|                                 |                                                                       |                                        |                             |                   |         |                        |            |   |
|                                 |                                                                       |                                        |                             |                   |         |                        |            |   |
|                                 |                                                                       |                                        |                             |                   |         |                        |            |   |
|                                 |                                                                       |                                        |                             |                   |         |                        |            |   |
|                                 | P O 🛱 💽 🖬 🙆 🤇                                                         | ) 👩 🤹 📕                                | 🥚 28°C Güneşli 🤞            | ) 🗾 🖸 🎼 🔯 🖪 🔊 🦉 🛟 | ],ဥ⊄    | の9:43<br>が<br>17.08.20 | 21 🔁       |   |

• YKS puanı ile başvuru yapabilmek için seçtiğiniz programın yerleştiğiniz yıldaki taban puanına eşit veya daha yüksek puana sahip olmanız gerekmekte olup, "Yeni Başvuru Ekle" dediğiniz anda aşağıda bulunan ekran açılacaktır. Bu ekranda durumunuza göre "İlk veya Ek Yerleştirme" seçeneklerinden uygun olanı seçtikten sonra sınava giriş yılınızı yazarak ÖSYM Sınav Sorgulama ile sınav sonucunuzu otomatik doldurmalısınız. Sonra tercih ekle diyerek devam edebilirsiniz.

| 🕤 https                         | ://obs.alparslan.edu.tr/oibs/ × +                 |                                                                                                    | 0  | -                   | ٥         | ×    |  |  |  |
|---------------------------------|---------------------------------------------------|----------------------------------------------------------------------------------------------------|----|---------------------|-----------|------|--|--|--|
| $\leftrightarrow$ $\rightarrow$ | C bs.alparslan.edu.tr/oibs/hoa_app/index.aspx?gkr |                                                                                                    | ☆  | 🔒 Gizli             | mod       | :    |  |  |  |
| 1                               | 🗮 Yatay Geçiş Öğrenci Başvuru Sistemi             |                                                                                                    |    | A                   | ⇔         | Î    |  |  |  |
|                                 | Başvuru Yap                                       |                                                                                                    |    |                     |           |      |  |  |  |
|                                 | Seçilen Fakülte                                   | İslami İlimler Fak.                                                                                                    |    |                     |           | - 11 |  |  |  |
|                                 | Seçilen Program                                   | İslami İlimler                                                                                                    |    |                     |           | - 11 |  |  |  |
|                                 | Program ÖSYM Türü                                 | SÖZ                                                                                                    |    |                     |           | - 11 |  |  |  |
|                                 | Program ÖSYM Taban Puanı                          | 279,527880                                                                                                    |    |                     |           | - 11 |  |  |  |
|                                 | Okuduğu Üniversitesi Yerleşme Şekli 🔹 🕅 👘         |                                                                                                    |    |                     |           |      |  |  |  |
|                                 | Sinav Yili 2020 v                                 |                                                                                                    |    |                     |           |      |  |  |  |
|                                 | Ek Puan ile Başvuru Yapmak İstiyorum              | <ul> <li>(ÖSYM ile ek puanla yerleşebileceğiniz programlar için geçerlidir.)</li> </ul>                                                                                                    |    |                     |           |      |  |  |  |
| U                               | ÖSYM Puani                                        | 307,63121                                                                                                    |    |                     |           |      |  |  |  |
|                                 | ÖSYM Başarı Sırası                                | 183527                                                                                                    |    |                     |           |      |  |  |  |
| 10 <b>5</b>                     | ÖSYM Sınav Sorgula                                |                                                                                                    |    |                     |           |      |  |  |  |
|                                 |                                                   | Uyan: ÖSYM Sinav sonuçları ÖSYM servisleri üzerinden anlık olarak sorgulanmaktadır.<br>Sorgulama srasında OSYM servislerinden kaynaktanan bir hata oluşursa lütfen daha sonra tekrar deneyiniz. |    |                     |           |      |  |  |  |
|                                 |                                                   | i ercin Exie                                                                                                    |    |                     |           |      |  |  |  |
|                                 | ÖSYM'den başarıyla puanlar alındı                 |                                                                                                    |    |                     |           | Ŧ    |  |  |  |
| •                               | ° O 🗄 💽 📶 🖽 🤗 🚺                                   | 🌀 🥰 🔑 🥚 28°C Güneşli 🥝 🗹 🕫 🖪 💫 🦉 🟶 🗍                                                                                                    | 10 | ⊈າ) 09:4<br>17.08.2 | 9<br>2021 | 2    |  |  |  |

• Aşağıdaki giriş ekranı açılacak olup, Genel başvuru açıklamalarını ve Başvuru ilanını okuyarak kimlik bilgilerinizi dolduracağınız ekrana geçiş yapabilirsiniz.

| S https:/                     | /obs.alparsian.edu.tr/oibs/                     | +                                                                                           | <u> </u> |                  |        | ^     |
|-------------------------------|-------------------------------------------------|---------------------------------------------------------------------------------------------|----------|------------------|--------|-------|
| $\leftrightarrow \rightarrow$ | C 🔒 obs.alparslan.edu.tr                        | /oibs/hoa_app/index.aspx?gkm=001032210366603660038808344803732237679322303778436720#        | ☆        | 🔒 Giz            | di mod | :     |
| 1                             | 🗏 Yatay Geçiş Öğrenci Başvuru Si:               | stemi                                                                                       |          | *                | €      | Í     |
|                               | 2021-2022 Eğitim-Öğretim Yılı                   | Güz Yanyılı Ek Madde 1 ile Yatay Geçiş                                                      |          |                  |        |       |
| 88                            | Başvuru Durumu<br>Başvuru Henüz<br>Tamamlanmadı | Başvuru Tarih Aralığı : 16.08.2021 00:00-25.08.2021 17:00<br>İlan Tarihi : 06.09.2021 23:59 |          |                  |        |       |
|                               | Genel Başvuru<br>Açıklamaları                   | ③ Genel Başvuruya Ait Detaylı Bilgiler İçin Tıklayınız                                      |          |                  |        |       |
| 2<br>0                        | Başvuru İlanı                                   |                                                                                             |          |                  |        |       |
|                               | Kimlik Bilgileri                                |                                                                                             |          |                  |        |       |
| ©\$                           | İletişim Bilgileri                              |                                                                                             |          |                  |        |       |
|                               | Başvuru Bilgileri                               |                                                                                             |          |                  |        |       |
|                               | Eğitim Bilgileri                                |                                                                                             |          |                  |        |       |
|                               | Belgeler                                        |                                                                                             |          |                  |        |       |
|                               | Program Tercihleri                              |                                                                                             |          |                  |        |       |
|                               | Kaydet ve İlerle                                | Devam Etmek için "Kaydet ve İlerle" Butonunu Tiklayınız                                     |          |                  |        |       |
|                               | Kabul Ediyorum                                  |                                                                                             |          |                  |        |       |
|                               | Gizlilik/Kişisel Verilerin Korunm               | ası Politikası ve Aydınlatma Metni'ne <mark>buradan</mark> ulaşabilirsiniz                  |          |                  |        |       |
|                               |                                                 |                                                                                             |          |                  |        |       |
| ي 🖬                           | ) o și 👧 🛛                                      | 📲 🖉 🌔 🗿 🎼 😕                                                                                 | 1ဥ:      | 09:<br>1)) 17 00 | 51     | -<br> |

Kullanıcı tanımlarken girmiş olduğunuz T.C kimlik numaranız otomatik gelecektir. Nüfus Cüzdanı Seri Numaranızı girerek, 1 numaralı "Kimlik Bilgilerimi KPS'den sorgula" butonu ile kimlik bilgilerinizi otomatik çektikten sonra 2 numaralı "Kaydet ve İlerle" butonu ile başvurunuza devam edebilirsiniz

| Başvuru Durumu<br>Henüz Tamamlanmadı | Nüfus Cüzdəni Ser<br>Eski nüfus cüzdəni | <b>ri No</b>               | apimekdir. | 1 🕑     | nlik Biglerimi KPS'den Sorgula | )               |                |  |
|--------------------------------------|-----------------------------------------|----------------------------|------------|---------|--------------------------------|-----------------|----------------|--|
|                                      | T.C. Kimlik No                          |                            | Uyn        | ugu Seç | Ψ                              | $\bigcirc$      |                |  |
| enel Bagyuru Açıklamaları            | Adi                                     |                            | Bab        | a Ad    |                                |                 |                |  |
| ogvuru Beni                          | Soyadı                                  |                            | Ann        | e Adi   |                                |                 |                |  |
| mlik Bilgileri                       | Cinsiyeti                               | Erkok *                    | Doj        | um Yeri |                                | $\smile$        |                |  |
| etişim Bilgileri                     | Doğum Tarihi                            |                            |            |         |                                | Glast Highir da | nya seçilmedi. |  |
| sgvuru Bilgileri                     |                                         | Tanli Formali : 33 an.3399 |            |         |                                | Yukle           |                |  |
| ezuniyet Bilgileri                   |                                         |                            |            |         |                                |                 |                |  |
| elgeler                              |                                         |                            |            |         |                                |                 |                |  |
| energy Tamblast                      |                                         |                            |            |         |                                |                 |                |  |

İletişim Bilgileri Ekranında bulunan ikamet adresinizi ve telefonunuzu yazarak "Kaydet ve İlerle" butonu ile devam etmeniz gerekmektedir.

| Başvuru Durumu             | Kayit Başarıyla Yapıl | a_  |   |         |   |                                 |
|----------------------------|-----------------------|-----|---|---------|---|---------------------------------|
| Henüz Tamamlanmadı         | Posta Kodu            |     |   |         |   |                                 |
| ienel Başvuru Açıklamaları | 1                     | Seç | , | Jçe Seç | ٣ |                                 |
| Başvuru Banı               | Cep Telefonu          |     |   |         |   | Örriek Cep Telefanu : 532000000 |
| Similk Bilgilen            | E-Posta               |     |   |         |   | ]                               |
| letişim Bilgileri          |                       |     |   |         |   |                                 |
| sayvuru Bilgileri          |                       |     |   |         |   |                                 |
| tezuniyet öligileri        |                       |     |   |         |   |                                 |
| elgeler                    |                       |     |   |         |   |                                 |
| Program Tercihleri         |                       |     |   |         |   |                                 |

• Başvuru Bilgileri sekmesi açılacaktır. Kayıtlı oldukları Yükseköğretim Kurumundan ceza alan veya Yatay Geçiş Haklarını daha önce kullanan öğrencilerin başvuruları yine sistem tarafından engellenecektir. Bu alandaki bilgilerin doğru bir şekilde doldurulması gerekmekte olup, yanlış beyanda bulunan öğrenciler kayıt esnasında tespit edildiği takdirde kayıtları yapılmayacaktır.

|                            | Resury Yanlan Colf                                        | 1.Sef                                                  |                                                                                              |  |
|----------------------------|-----------------------------------------------------------|--------------------------------------------------------|----------------------------------------------------------------------------------------------|--|
| Başvuru Durumu             | Basansız Ders Durumu                                      | Başarısız Dersim YOK                                   |                                                                                              |  |
| nenuz Tamamianmagi         | Ceza Durumu                                               | Geza ALMADIM                                           | •                                                                                            |  |
| Genel Başvuru Açıklamaları | Daha Önce El-1 Madde ile Yatay<br>Geçiş Hakkımı Kullandım | Daha önce Ek Madde 1 ile yatay geçiş hakkımı KULLAN    | L. Y                                                                                         |  |
| Başvuru Banı               |                                                           | Uyarı: Bu beyanmın dağru olduğunu taahhilt ederim.     | leyanının doğru olmaması halinde kaydım yapıldı ise kaydımın silinmesini kabul etmiş olurum. |  |
| Kimlik Bilgileri           | Okuduğu Üniversitesi Yerleşme Şekli                       | 3k Yerleştirme                                         |                                                                                              |  |
| lletişim Bilgileri         |                                                           | Okubuğunuz üniversiteyi, ÖSYM Sınavında, ilk yerleştir | mo lle mi yolsa ek yerleştirme ile mi kazandınız ?                                           |  |
| Başvuru Bilgileri          | Varsa Kayit Dondurma Sayısı                               |                                                        |                                                                                              |  |
| Mezuniyet Bilgileri        |                                                           |                                                        |                                                                                              |  |
| Belgeler                   |                                                           |                                                        |                                                                                              |  |
| Program Tercihleri         |                                                           |                                                        |                                                                                              |  |
|                            |                                                           |                                                        |                                                                                              |  |

## "Eğitim Bilgileri" menüsünde manuel giriş yapılmamakta olup, "YÖKSİS Sorgula" butonundan kayıtlı olduğunuz Yükseköğretim Kurumunu seçtikten sonra

Uyarı: Eğitim Bilgileri YÖKSİS servisleri üzerinden anlık olarak sorgulanmaktadır. Sorgulama sırasında YÖKSİS servislerinden kaynaklanan bir hata oluşursa lütfen daha sonra tekrar deneyiniz.

Eğitim bilgilerinizde herhangi bir farklılık varsa üniversitenizle iletişime geçiniz sonra "Kaydet ve İlerle" butonu ile başvuruya devam etmelisiniz."

| Yatay Geçiş Öğrenci Başvur    | u Sistemi                                                                             |                                                                                                    | * |   |
|-------------------------------|---------------------------------------------------------------------------------------|----------------------------------------------------------------------------------------------------|---|---|
| 2021-2022 Eğitim-Öğretim      | Yılı Güz Yarıyılı Ek Madde 1 ile '                                                    | atay Geçiş                                                                                                    |   |   |
| Başvuru Durumu                | YÖKSİS'ten başarıyla çekile                                                           |                                                                                                    |   |   |
| Başvuru Henüz<br>Tamamlanmadı | YÖKSİS Eğitim Bilgileri S                                                             | rgula                                                                                                    |   |   |
| Genel Başvuru<br>Açıklamaları | Uyarı: Eğitim Bilgileri YÖK<br>Sorgulama sırasında YÖK<br>Eğitim bilgilerinizde herha | SIS servisleri üzerinden anlık olarak sorgulanmaktadır.<br>IS servislerinden kaynaklanan bir hata oluşursa lütfen daha sonra tekrar deneyiniz.<br>ngi bir farklılık varsa üniversitenizle iletişime geçiniz |   |   |
| Başvuru İlanı                 | Üniversite Adı                                                                        | Mus Alparslan Üniversitesi                                                                                                    |   | _ |
| Kimlik Bilgileri              | Fakülte                                                                               | Uygulamalı Bilimler Fakültesi                                                                                                    |   |   |
| İletişim Bilgileri            | Program                                                                               | Bitkisel Üretim Ve Teknolojileri Pr.                                                                                                    |   |   |
| Başvuru Bilgileri             | Program Grup                                                                          | BİTKİSEL ÜRETİM VE TEKNOLOJİLERİ                                                                                                    |   |   |
| Eğitim Bilgileri              | Giriş Türü                                                                            | ÖSYS *                                                                                                    |   |   |
| Belgeler                      | Program Eğitim Tipi                                                                   | Örgün Öğretim 👻                                                                                                    |   |   |
| Program Tercihleri            | Program Süresi                                                                        | 4 Yıllık 🔹                                                                                                    |   |   |
| 1                             | Kayıt Yılı                                                                            | 2020 *                                                                                                    |   |   |
|                               | Sinif                                                                                 | 1. Smf v                                                                                                    |   |   |
|                               | Öğrenci Numarası                                                                      | 201901013                                                                                                    |   |   |
|                               | Okuduğu Dönem Sayısı                                                                  | 2 (Hazırlık ve Kayıt Dondurma Dönemleri Hariç)                                                                                                    |   |   |
|                               | Not Sistemi                                                                           | 4 Üzerinden v Ortalama 3,18 Örnek Ortalama : 68,80 veya 3,64                                                                                                    |   |   |

• "Başvuru Belgeleri" menüsünde Başvuru Duyurusunda belirtilen Başvuru İçin Gerekli Evrakları seçerek sisteme PDF halini yüklemeniz gerekmektedir. Zorunlu olan belgeler yüklenmediği takdirde başvuruya devam edilemeyecektir.

| ſ  | Başvuru Durumu<br>Başvuru Henüz                                       | Başarıyla eklendi                                           |                                                                             |                         |                |                          |         |            |    |
|----|-----------------------------------------------------------------------|-------------------------------------------------------------|-----------------------------------------------------------------------------|-------------------------|----------------|--------------------------|---------|------------|----|
|    | Tamamlanmadı                                                          | Belae Tipi                                                  | Yatay Geçişe Engel Olmadığına Dair Belge (Zorun                             | u) .                    | Ek madde 1 kap | samında yatay geçiş yapn | nasında | herhangi b | ir |
|    | Genel Başvuru<br>Açıklamaları                                         |                                                             |                                                                             |                         | ]              |                          |         |            |    |
|    | Açıklamalan                                                           | Açıklama                                                    | Disiplin durumunu belirten onaylı belge (Zorunlu)                           |                         | •              |                          |         |            |    |
|    | Başvuru Ilanı                                                         | Belge Yükle                                                 | Öğrenci Belgesi (Zorunlu)                                                   |                         |                |                          |         |            |    |
|    | Kimlik Bilgileri                                                      |                                                             | ÖSYM Sınav Sonucu (Zorunlu)                                                 |                         |                |                          |         |            |    |
|    | İletişim Bilgileri                                                    |                                                             | Ders içerikleri                                                             |                         |                |                          |         |            |    |
|    | Başvuru Bilgileri                                                     | ÖSYM Yerlestirme Sonucu                                     | Kimlik Fotokopisi (Zorunlu)                                                 |                         |                |                          |         | Göster     |    |
|    | Făitim Biloileri                                                      | Disiplin durumunu belirten                                  | Yatay Geçişe Engel Olmadığına Dair Belge (Zorunl                            | u)                      |                | Acıklama                 |         | Göster     |    |
| h  | cylun bigilen                                                         | Öğrenci Belgesi                                             | Diğer Belgeler                                                              | -                       | Açıklama       |                          | Göster  |            |    |
|    | Belgeler                                                              | ÖSYM Sinav Sonucu                                           |                                                                             | Belge Tarihi 10.08.2021 |                | Açıklama                 |         | Göster     |    |
|    | Program Tercihleri                                                    | Kimlik Fotokopisi                                           |                                                                             | Belge Tarihi 10.08.2021 |                | Açıklama                 |         | Göster     |    |
|    |                                                                       | Yatay Geçişe Engel Olmadı                                   | ğına Dair Belge                                                             | Belge Tarihi 10.08.2021 |                | Açıklama                 |         | Göster     |    |
| Ka | Kaydet ve İlerle<br>abul Ediyorum<br>iizlilik/Kişisel Verilerin Korun | Devam Etmek için "Kayde<br>ıması Politikası ve Aydınlatma M | t ve Îlerle" Butonunu Tiklayınız<br>etni'ne b <b>uradan</b> ulaşabilirsiniz |                         |                |                          |         |            |    |

• "Program Tercihi" menüsünde girilen bilgilerin doğruluğu "Yukarıda yer alan metni okudum,onaylıyorum" işlemi yapıldıktan sonra "Kaydet" butonu ile başvurunuzu tamamlayabilirsiniz. Bu işlem yapılmadığı takdirde başvurunuz değerlendirmeye alınmayacaktır.

| S https:                        | //obs.alparslan.edu.tr/oibs/ ×                                 |                                              |                                                                             |                                                                     | •                                 |                         | ٥           |   |
|---------------------------------|----------------------------------------------------------------|----------------------------------------------|-----------------------------------------------------------------------------|---------------------------------------------------------------------|-----------------------------------|-------------------------|-------------|---|
| $\leftrightarrow$ $\rightarrow$ | C 🔒 obs.alparslan.edu                                          | .tr/oibs/hoa_app/s                           |                                                                             |                                                                     | <u></u>                           | 🔒 Giz                   | di mod      |   |
| 0                               | ≡ Yatay Geçiş Öğrenci Başvuru                                  | Sistemi                                      |                                                                             |                                                                     |                                   | *                       | €           | Â |
|                                 | 2021-2022 Eğitim-Öğretim Y                                     | rılı Güz Yarıyılı Ek M                       | adde 1 ile Yatay Geçiş                                                      |                                                                     |                                   |                         |             |   |
|                                 | Başvuru Durumu                                                 | Kayıt Başarıyla                              | Yapıldı                                                                     |                                                                     |                                   |                         |             |   |
| 88                              | Başvuru Henüz<br>Tamamlanmadı                                  | Fakülte                                      | Sağlık Yüksekokulu                                                          | •                                                                   |                                   |                         |             |   |
| •                               | Tamamannau                                                     | Program                                      | Hemşirelik                                                                  | •                                                                   |                                   |                         |             |   |
|                                 | Genel Başvuru<br>Acıklamaları                                  |                                              |                                                                             |                                                                     |                                   |                         |             |   |
|                                 |                                                                |                                              | Tercih Ekle                                                                 |                                                                     |                                   |                         |             |   |
|                                 | Başvuru Ilanı                                                  | Tercih Yapılan                               | Programlar                                                                  |                                                                     |                                   |                         |             |   |
|                                 | Kimlik Bilgileri                                               | Tercih Sırası                                | Fakülte                                                                     | Program                                                             | Değerlendirme Durumu              |                         |             |   |
| ¢\$                             | İletişim Bilgileri                                             | ÖSYM Yılı                                    | ÖSYM Türü                                                                   | ÖSYM Puanı / ÖSYM Taban Puanı                                       | ÖSYM Başarı Sırası                |                         |             |   |
|                                 | Başvuru Bilgileri                                              | 1.Tercih                                     | İslami İlimler Fakültesi                                                    | İslami İlimler / İslami İlimler                                     | Henüz Değerlendirilmedi           | 1                       |             | 5 |
|                                 | Fõitim Bilgileri                                               | 2020                                         | SOZ                                                                         | 307,63121 / 279,52788                                               | 183527                            |                         |             | 2 |
|                                 |                                                                |                                              |                                                                             |                                                                     |                                   |                         |             |   |
|                                 | Belgeler                                                       |                                              |                                                                             |                                                                     |                                   |                         |             |   |
|                                 | Program Tercihleri                                             |                                              |                                                                             |                                                                     |                                   |                         |             |   |
|                                 |                                                                |                                              |                                                                             |                                                                     |                                   |                         |             |   |
|                                 | Kaydet                                                         |                                              |                                                                             |                                                                     |                                   |                         |             |   |
|                                 | Kabul Ediyorum                                                 |                                              |                                                                             |                                                                     |                                   |                         |             |   |
|                                 | U Yukarıda yer alan metni ok                                   | udum, onayliyorun                            | <b>).</b>                                                                   |                                                                     |                                   |                         |             |   |
|                                 | Gizlilik/Kişisel Verilerin Korun<br>Basvurunuzun tamamlanabili | ıması Politikası ve A<br>mesi icin "Yukarıda | ydınlatma Metni'ne <b>buradan</b> ulaşa<br>yer alan metni okudum, onaylıyoı | abilirsiniz<br>rum." kutucuğu isaretlenerek kaydedilmesi gerekmekte | edir.                             |                         |             |   |
|                                 |                                                                |                                              | ,,,,,,                                                                      | ······                                                              |                                   |                         |             | _ |
|                                 |                                                                |                                              |                                                                             |                                                                     |                                   |                         |             | - |
| ۶ 🖿                             | ) o 🛱 💽                                                        | <b>VI XI</b> (                               | 9 0 9 🐮 🛚                                                                   | <mark>2</mark> 29                                                   | 9°C Güneşli 🥝 🛂 🚺 🎼 🔁 🖪 💫 🝔 🎲 🗍 🖫 | 10:<br>」 (小))<br>17.08. | 11<br>.2021 | 2 |

## Onay verdikten sonra

Kayıt Başarıyla Yapıldı...

'Başvurunuz Başarıyla Alındı' E-Postası gönderilmiştir. Gelen Kutusu veya Gereksiz E-Posta kutusunu kontrol edebilirsiniz.

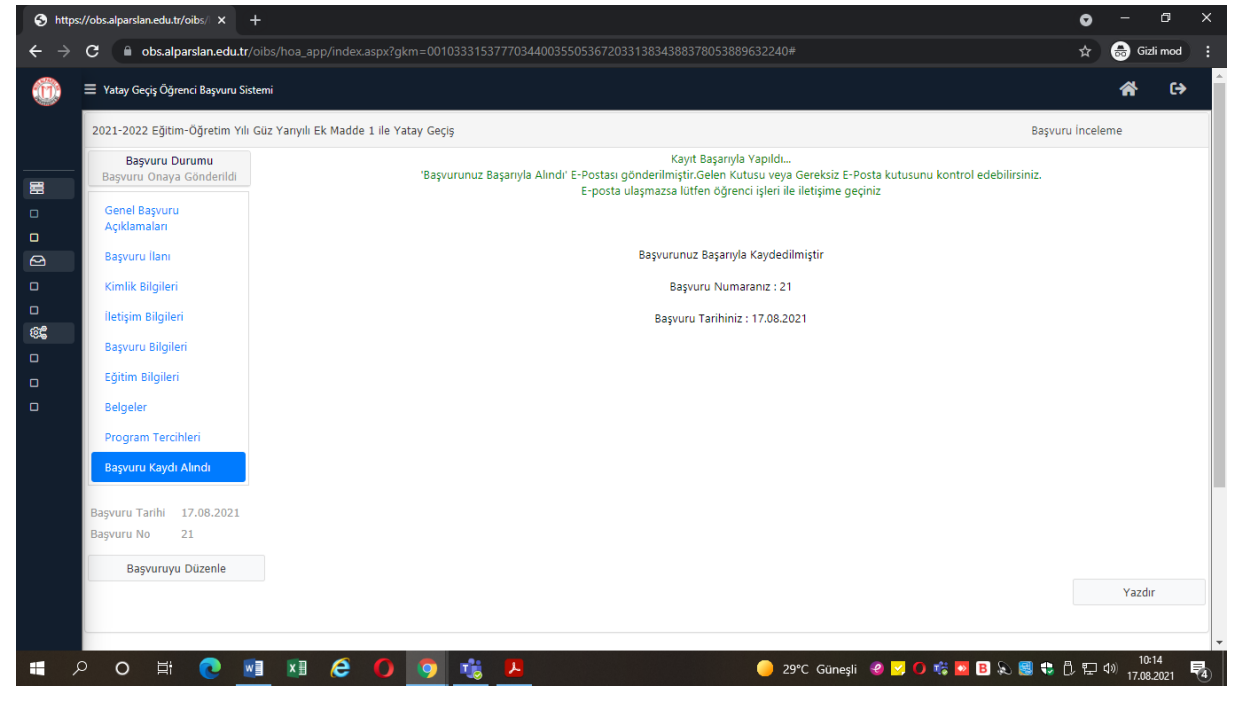